# VMS 接続マニュアル

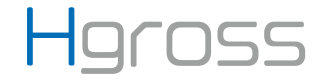

## 1. ダウンロードとインストール

| ,<br>ソフトウェア/ファームウェフ | <sup>৵</sup> : General_VMS_W | in32_Beta                                                                           | ダウンロード<br>= 2023-03-06 (1).zip              |        |
|---------------------|------------------------------|-------------------------------------------------------------------------------------|---------------------------------------------|--------|
|                     | 程序名称 / タイ<br>トル              | General_VMS_Win32_Beta                                                              | 0 8/69 - 14.4 MB (85.9 MB 中)<br>もっと見る       | 、一時停止中 |
|                     | 版本名称 / バー<br>ジョン名            | 2023-03-06                                                                          |                                             |        |
|                     | 更新时间 /<br>UpdateTime         | 2023-04-08                                                                          |                                             |        |
|                     | 文件名称 / ファ<br>イル名             | 2023-03-06.zip                                                                      |                                             |        |
|                     | 下載地址 / ダウ<br>ンロード            | 点击下载 / クリックしてダウンロ:<br>【注意:此圧縮文件不是升級包,<br>【注この圧縮ファイルはアップグ<br>ありませんので、ダウンロード後<br>ださい】 | ニピ<br>下载后请解圧使用]<br>レードパッケージでは<br>に解凍して使用してく |        |

### アドレスバーに:

https://download.xm030.cn/d/MDAwMDE0OTM= と入力し、VMS をダウンロードして下さい。

|                                                                                                    | · · · · · · · · · · · · · · · · · · ·    | コード > 2023-03-06                                      |                                           | $\sim$ |
|----------------------------------------------------------------------------------------------------|------------------------------------------|-------------------------------------------------------|-------------------------------------------|--------|
| > 🔷 OneDrive - Persor                                                                                                    | nal                                      | 名前                                                    | 種類                                        |        |
|                                                                                                    | 1                                        | 2023-03-06                                            | ファイル フォルダー                                |        |
| 🛄 デスクトップ                                                                                                    | *                                        |                                                       |                                           |        |
| 🛓 ダウンロード                                                                                                    | *                                        |                                                       |                                           |        |
| ■ ドキュメント                                                                                                    | *                                        |                                                       |                                           |        |
| 🚬 ピクチャ                                                                                                    | *                                        |                                                       |                                           |        |
| 🕖 ミュージック                                                                                                    | *                                        |                                                       |                                           |        |
|                                                                                                    | -                                        |                                                       |                                           |        |
| $\leftarrow \rightarrow \lor \uparrow$                                                                                                    | <mark>ニ</mark> > ダウンI<br>nal             | Jード > 2023-03-06 > 20.<br>名前 ^                        | 23-03-06                                  | v      |
| ← → ∨ ↑ > ● OneDrive - Person                                                                                                    | ニ > ダウンI<br>nal                          | コード > 2023-03-06 > 203<br>名前 ^<br>I General_Beta_VMS_ | 23-03-06<br>種類<br>Win32_V2.2.1.1 アプリケーション | ~      |
| ← → × ↑ 1 → OneDrive - Person ■ デスクトップ                                                                                                    | ■ > ダウンI<br>nal                          | コード > 2023-03-06 > 202<br>名前 ^<br>@ General_Beta_VMS_ | 23-03-06<br>種類<br>Win32_V2.2.1.1 アブリケーション | ~      |
| $\begin{array}{c} \leftarrow \rightarrow & \checkmark & \uparrow \\ \hline \end{array}$ $\begin{array}{c} \diamond & \bullet & \bullet & \bullet \\ \hline \bullet & \bullet & \bullet \\ \hline \bullet & \bullet \\ \hline \bullet & \bullet \\ \hline \bullet & \bullet \\ \bullet & \bullet \\ \hline \bullet & \bullet \\ \hline \bullet & \bullet \\ \hline \bullet & \bullet \\ $ | ー > ダウンI<br>nal                          | コード > 2023-03-06 > 20.<br>名前 ^<br>暉 General_Beta_VMS_ | 23-03-06<br>種類<br>Win32_V2.2.1.1 アプリケーション | ~      |
| $\begin{array}{c} \leftarrow \rightarrow \lor \uparrow \end{array} $ $\begin{array}{c} \diamond & \diamond & \diamond & \uparrow \end{array} $ $\begin{array}{c} \diamond & \diamond & \diamond & \diamond \\ \bullet & \bullet & \bullet & \bullet \\ \bullet & \bullet & \bullet & \bullet \\ \bullet & \bullet &$                                                                                                    | ー ダウンI<br>nal                            | コード > 2023-03-06 > 20.<br>名前 ^<br>圖 General_Beta_VMS_ | 23-03-06<br>種類<br>Win32_V2:2.1.1 アブリケーション | ~      |
| <ul> <li>← → ∨ ↑ []</li> <li>&gt; OneDrive - Person</li> <li>≅ デスクトップ</li> <li>↓ ダウンロード</li> <li>≅ ドキュメント</li> <li>【 ピクチャ</li> </ul>                                                                                                    | ■ > ダウン <br>nal<br>タ<br>タ<br>タ           | ]ード > 2023-03-06 > 20.<br>名前 ^<br>■ General_Beta_VMS_ | 23-03-06<br>種類<br>Win32_V2.2.1.1 アプリケーション | ~      |
| <ul> <li>← → ∨ ↑ []</li> <li>&gt; ○ OneDrive - Person</li> <li>□ デスクトップ</li> <li>↓ ダウンロード</li> <li>□ ドキュメント</li> <li>□ ドキュメント</li> <li>□ ピクチャ</li> <li>④ ミュージック</li> </ul>                                                                                                    | ー > ダウンI<br>nal<br>・<br>・<br>・<br>・<br>・ | コード > 2023-03-06 > 20.<br>名前 ^                        | 23-03-06<br>種類<br>Win32_V2.2.1.1 アブリケーション | ~      |

## 保存場所からクリックして、インストールを実行 してください。

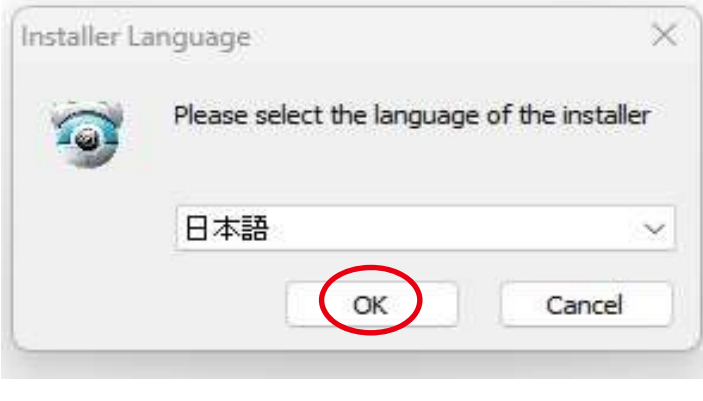

設定言語の選択で日本語を選び、「次へ」をクリッ クして下さい。

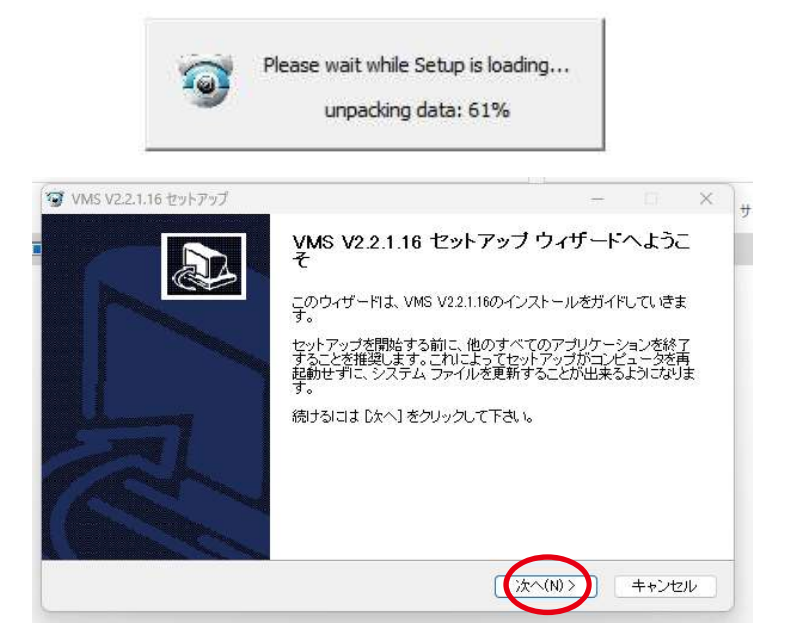

## 「次へ」をクリックして下さい。

| インストール先を選んでください。                                                                                                    |            |         | 4      |     |
|----------------------------------------------------------------------------------------------------|------------|---------|--------|-----|
| VMS V22.1.10をインストールするフォルタを選んでくたろい。                                                                                              |            |         |        | 9   |
| VMS V221.16を以下のフォルダにインストールします。異な-                                                                                               | たフォルダにインス  | れールするに  | コは、[参照 | [2] |
| を押して、別のフォルダを選択してください。インストールを始い。                                                                                                 | めるには [インスト | ニル]をクリッ | ろして下   | đ   |
|                                                                                                    |            |         |        |     |
|                                                                                                    |            |         |        |     |
|                                                                                                    |            |         |        |     |
|                                                                                                    |            |         |        |     |
| インストール先 フォルダ                                                                                                    |            |         |        |     |
| インストール先 フォルダ<br>C×¥Program Files (×86)¥VMS                                                                                      |            | 参照(R    | )      |     |
| インストール先 フォルダ<br>C#Program Files (x86)#VMS                                                                                       | ] (        | 参照(R    | )      |     |
| インストール先 フォルダ<br>C¥Program Files (x86)¥VMS<br>必要なディスクスペース: 363.3 MB<br>利用可能なディスクスペース: 363.3 MB                                   | ] /        | 参照(R    | )      |     |
| インストール先 フォルダ<br>C¥Program Files (x86)¥VMS<br>必要なディスクスペース: 363.3 MB<br>利用可能なディスクスペース: 98.9 GB                                    | ) (        | 参照(R    | )      |     |
| インストール先 フォルダ<br>C-¥Program Files (x86)¥VMS<br>必要なディスクスペース: 363.3 MB<br>利用可能なディスクスペース: 98.9 GB<br>ullsoft Install System v3.06.1 |            | 参照(R    | )      |     |

## インストール先のフォルダを指定し、インストー ルしてください。

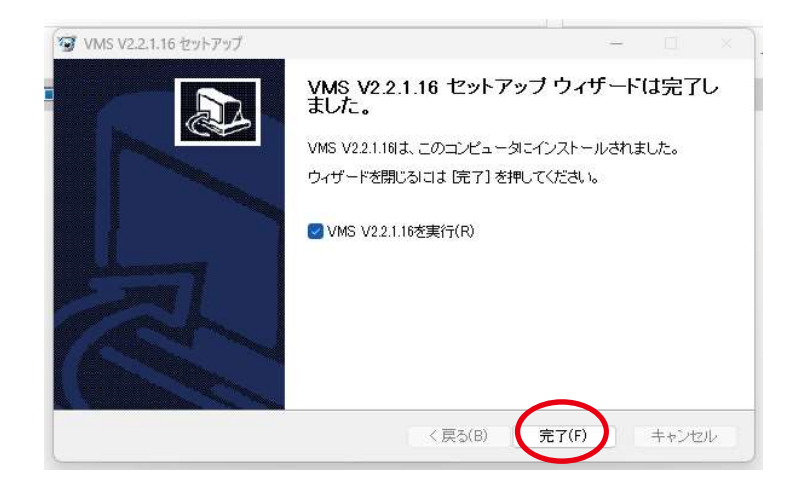

完了をクリックすると、インストールは完了で す。

|                                                                       | 1                                                                       |
|-----------------------------------------------------------------------|-------------------------------------------------------------------------|
| 2. アプリケーションセットアップ                                                     | 3. デバイスの追加                                                              |
| デスクトップにある VMS のアイコンを<br>聞いてください。                                      | ¦ パターン 1<br>¦ カメラとパソコンが                                                 |
| VMS                                                                   | <br> <br>  デバイス                                                         |
| ユーザー名: admin<br>1 パスワード: •••••<br>2 ☑ パスワードを記憶する                      | <ul> <li>         ・ ローカルエリア内自動追         ・         ・         ・</li></ul> |
| 3 ロダイン 退出                                                             | ¦<br>  VMS を開き、ロー;<br>  確定を選択  デ/                                       |
| ログイン画面が出てきますので、初回はこのまま<br>③番をクリックして、ログインしてください。<br>初期パスワードは admin です。 | 」 ™EEEで医派し、 ) /<br> <br> <br>  パターン 2<br>  カメニトパソコンd                    |

②番をチェックすると次回起動時にパスワードの 入力を省略できます。

※パスワードは早めにご変更下さい。

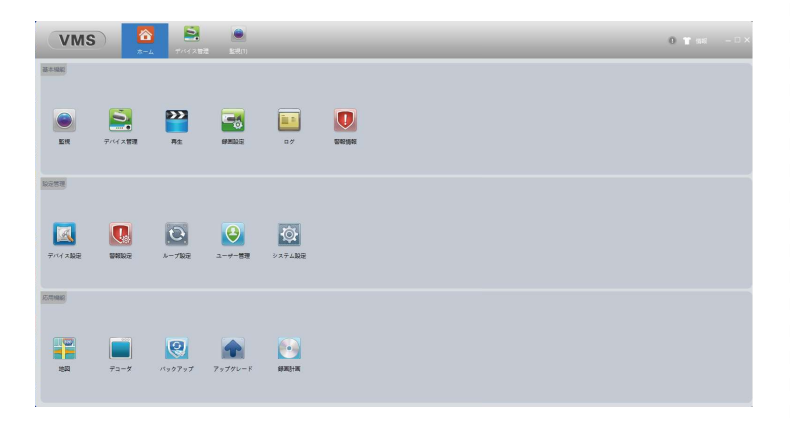

ログインが完了し、VMS のメニュー画面にが表示 されます。

][]

Т

「同じネットワークの場合

| ローカルエ     ロ          | ノア内自動追加 |    |  |
|----------------------|---------|----|--|
| )手動追加                |         |    |  |
| ] 今後表示し <sup>1</sup> | 311     |    |  |
|                      | 確定      | 取消 |  |

カルエリア内自動追加を選び、 バイスを追加して下さい。

カメラとパソコンが違うネットワークの場合

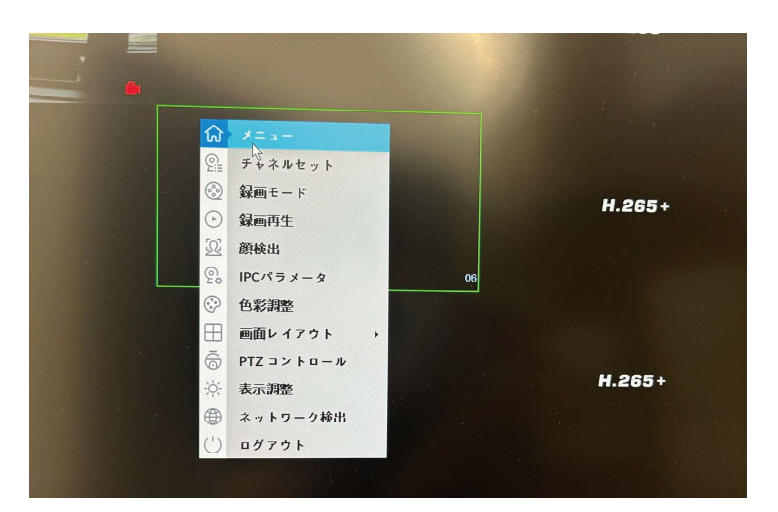

NVR のシリアルナンバーを利用し接続します。 起動中の NVR モニタリング画面でマウスを右ク リックし、メニューを選択してください。

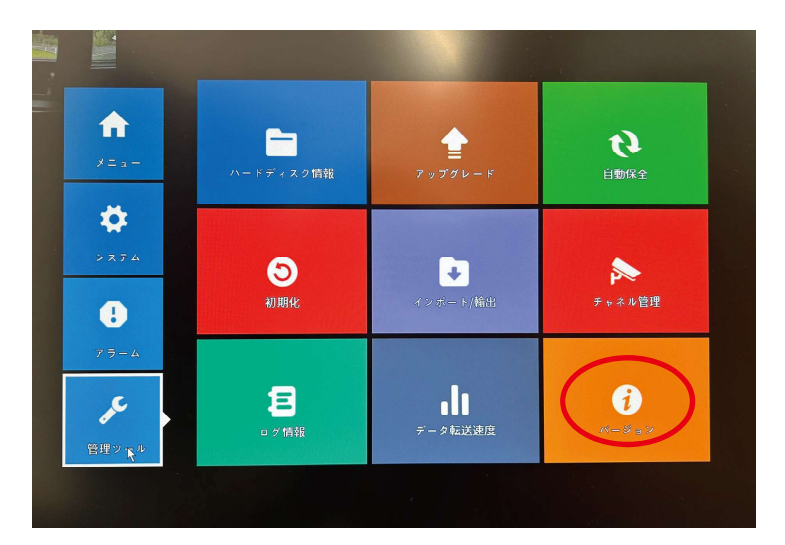

#### 管理ツール内のバージョンを選択してください。

| システムバージョン<br>更新日時<br>Original<br>MA<br>ルナンバー<br>録画CAM<br>状態<br>NATの状況<br>NATのステ<br>- 外部機器 | 01242496f7e<br>f5e2bcod17<br>20<br>30<br>57<br>57<br>57<br>57<br>57<br>57<br>57<br>57<br>57<br>57<br>57<br>57<br>57 | AP |
|-------------------------------------------------------------------------------------------|----------------------------------------------------------------------------------------------------|----|
|                                                                                           |                                                                                                    | 13 |
|                                                                                           | ОК                                                                                                    |    |

#### バージョン情報が表示されます。 こちらの QR コードをデバイス登録の際に使用す るので、写真データで保存して下さい。

| VMS                | )                 |                  | eko         |                  |  |  | 0 T st - 0 × |
|--------------------|-------------------|------------------|-------------|------------------|--|--|--------------|
| <u>新士和新</u>        |                   |                  |             |                  |  |  |              |
| ER C               | 214 A 88          | <b>)))</b><br>开生 | <b>BARK</b> | <b></b>          |  |  |              |
| 16283B             |                   |                  |             |                  |  |  |              |
| <b>(</b><br>デバイス設定 | <b>D</b><br>WARK: | 6-782            | ●<br>ユーザー書理 | 2774. <b>R</b> H |  |  |              |
| IC:HHBAD           |                   |                  |             |                  |  |  |              |
| 192                |                   | (190797          | 79770-F     | sawitan          |  |  |              |

QRコードの写真をパソコンに取り込んで下さい。 VMSのホーム画面からデバイス管理を選択して下 さい。

| 名称 | CloudID | IP/ポート |
|----|---------|--------|
|    |         |        |
|    |         |        |
|    |         |        |
|    |         |        |
|    |         |        |
|    |         |        |
|    |         |        |
|    |         |        |
|    |         |        |
|    |         |        |
|    |         |        |
|    |         |        |
|    |         |        |

#### シリアル番号追加を選びます。

| = 11/747.              |           |   |
|------------------------|-----------|---|
| 7/1 人名:                |           |   |
| グループ:                  | デフォルトグループ | ۲ |
| ログタイプ:                 | CloudID   | ۲ |
| Clo <mark>ud</mark> ID |           |   |
| ユーザー名:                 | admin     |   |
| ペスワード:                 |           | ø |
| ×ーカー:                  | General   | ٩ |
|                        |           |   |
|                        |           |   |
|                        |           |   |

QR コード追加を選択し、取り込んだ QR コード の写真データをアップロードしてください。 その後、NVR で使用しているユーザー名とパス ワードを入力し、確定を選択して下さい。

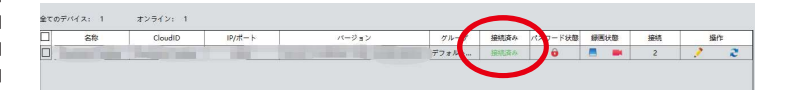

ステータスが接続済みになっていることを確認 して下さい。以上で完了になります。